## **One Minute Guides – Adding Printers**

1. Right click on the Windows button in the bottom left-hand corner of your screen and click RUN

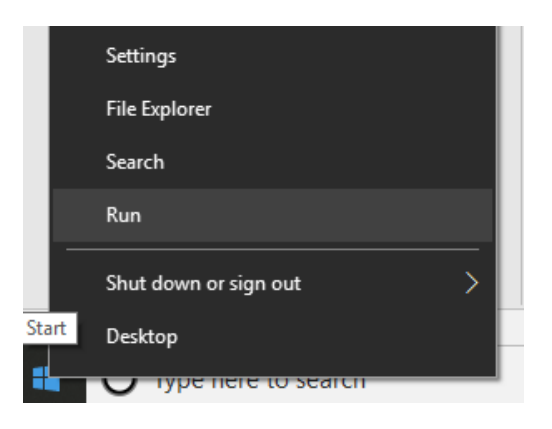

2. Enter the printer path (<u>\\ncprint\p-printroom-printer1</u>) or printer2. For library printers enter <u>\\ncprint\p-lrc\printer1</u>) or printer2

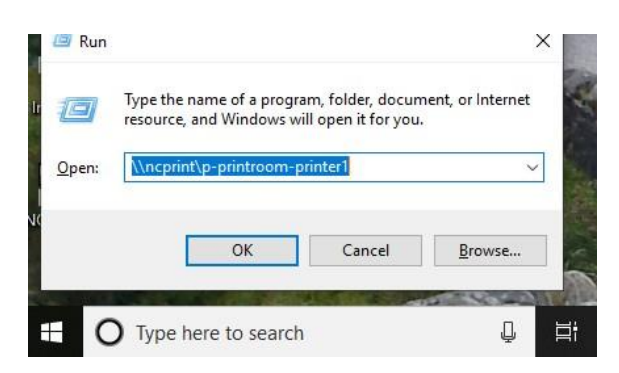

3. When a prompt appears, enter your college credentials (same as blackboard). Type in your username and password using **sigmal** as a prefix. Click the **Remember my Credentials** checkbox and press the **Enter** key.

| Th | sigma\Blackboard Username               |
|----|-----------------------------------------|
|    | Blackboard Password                     |
|    | Domain: sigma<br>Remember my credentiel |